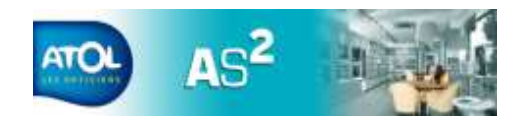

Numérisation des documents

sur les tables de vente) :

Prescription/Optométrie

**Chemin : Numérisation/Scanner** 

Onglet

Lunettes

Lentilles

Historique

Document TP/EAM.

**Divers** 

de BL.

Clients Régime

Dans le dossier client, il est possible de scanner directement (si scanner

🛆 Plus d'icônes permettant le rattachement d'une image dans le dossier client.

Il est possible de scanner ou de rattacher des images pour un dossier dont :

Bon de livraison Fournisseur - Bon de commande client signé - Devis signé -

Saisie du numéro de BL fournisseur

Pour tous les autres fournisseurs, dans l'onglet « Commandes/Commandes et

Retour/Suivi », cliquer sur 🥨 afin d'ouvrir la page permettant de saisir le n°

Les bons de livraison douchés (ATOL et ESSILOR), le numéro s'affiche dans

Document scanné

La prescription /l'optométrie Note équipement lunette

Note équipement lentilles

Note équipement divers

Cartes mutuelles

Accord de PEC

# **DEROULE DE VENTE AVEC SV 1.40**

#### A la création du dossier

#### **Fiche client**

- Rechercher le client,
  - si client absent de la liste cliquer sur
  - Si client présent, ouvrir le dossier et dans la fiche cliquer sur :

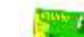

pour mettre à jour les informations.

#### **Prescription/Optométrie**

• Penser à renseigner dans la fiche des prescripteurs les champs suivants :

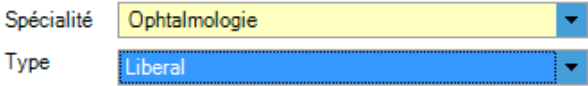

#### **Devis Lunettes**

- Pour connaître le taux de remboursement, dans l'onglet « Simulation Tiers-Payant, dans la zone « Données Télétrans,
- cliquer sur :
- A l'ouverture de la fenêtre renseigner le champ suivant :

Accident de droit commun Non

Cliquer en haut à gauche sur :

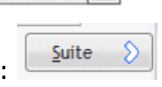

Ŧ

- Cliquer en bas à gauche sur :
- Le taux de remboursement est actualisé dans l'onglet « Client/Régime/Sesam-Vitale 1.40

#### Création de l'équipement

EAM TP Onglet « Simulation TP » : EAM coché : Télétransmission sans Tiers Payant EAM et TP cochés : Télétransmission avec Tiers Payant

## Bien indiquer au client de revenir avec la MEME Carte Vitale lors de la livraison.

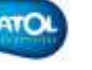

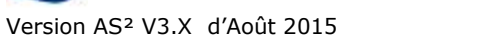

N° de BL

stock d'un article N'deLot

d'une fiche article.

l'onglet de l'équipement en cliquant sur Désignation 🧕

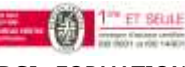

et dans l'ongléet « Entrée en stock »

**DSI-FORMATION** 

Version AS<sup>2</sup> V3.X d'Août 2015

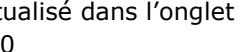

Facturer en Simulation

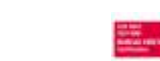

Il est également possible de saisir ce numéro au moment de l'entrée rapide en

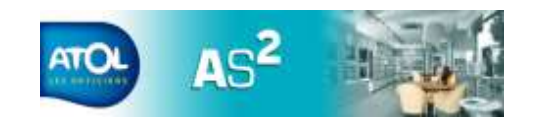

A la livraison de l'équipement

Ouvrir le dossier client avec la MEME carte vitale que celle qui a été utilisée pour la création du dossier.

### Dans l'onglet de l'équipement :

- Facturer l'équipement
- dans la barre d'outil pour ouvrir AREA. Cliauer sur
- A l'ouverture de la fenêtre renseigner le champ suivant :

Accident de droit commun Non

- Suite Cliquer en haut à gauche sur :
- Cliquer en bas à droite sur :
- Signer A la création la facture FSE, cliquer sur :
- Cliquer sur « OK » et fermer la fenêtre pour revenir sur AS2.

Facturer

• La télétransmission

## Chemin : Assurance Maladie/Gestion des EAM/Attente de télétransmission.

- Tous les dossiers affichés « en attente de télétransmission » sont envoyés dès qu'on clique sur : 🙆
- A l'ouverture de la page AREAFSE\_START, cliquer en haut sur : •

Télétransmission

Saisir le code de lecteur CV

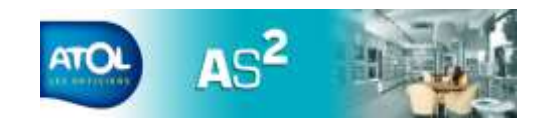

# **QUELQUES RAPPELS IMPORTANTS**

- Vérifier que votre AS2 est bien installé et paramétré pour travailler en ٠ EDI
- Modification de menu TP dans AS2 :
  - TIERS PAYANT devient ASSURANCE MALADIE
  - Gestion des dossiers TP devient Gestion des EAM
  - Création d'un nouveau statut : ATTENTE DE TELETRANSMISSION 0
- Possibilité de faire de la télétransmission sans faire le Tiers-Payant, en cochant dans l'onglet simulation TP uniquement la case :
- Envoi des ordonnances à une seule adresse (votre centre de rattachement).
- Créer et livrer l'équipement avec la même Carte Vitale du client (notamment pour les ayants-droits).

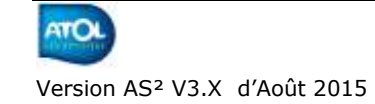

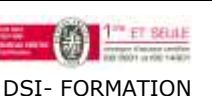

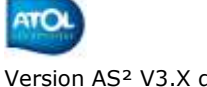

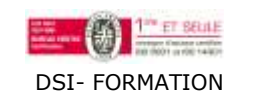

Version AS<sup>2</sup> V3.X d'Août 2015